# **AHER Searches in DIS Guide**

Last Updated: August 18, 2020

**Data Integration Services (DIS)** enables easy searches across many records from a variety of VS data sources and provides comphrensive information on Animals, Animal Health Events, Premises, etc. - all in one place. This document gives details on how to login, navigate in the platform, and search for data.

#### TABLE OF CONTENTS

- 1. Logging in
- 2. Home page
- 3. Navigate to Object Explorer
- 4. Searching for records
- 5. Animal Identifiers (Tags)
- 6. Animals
- 7. Premises
- 8. Animal Health Events

## 1.) Logging in

Login instructions have been sent to you. Please reach out to Palantir for support regarding DIS access.

- Login at: https://dis.aphis.usda.gov
- Note: For login support contact: vs.data.services@usda.gov

#### 2.) Home page

When you log into DIS, the home page you see will be tailored to your role and state. The home page will link to applications in the platform, documentation, and forms that are most helpful for you. Below is an example landing page for a generic "example" State:

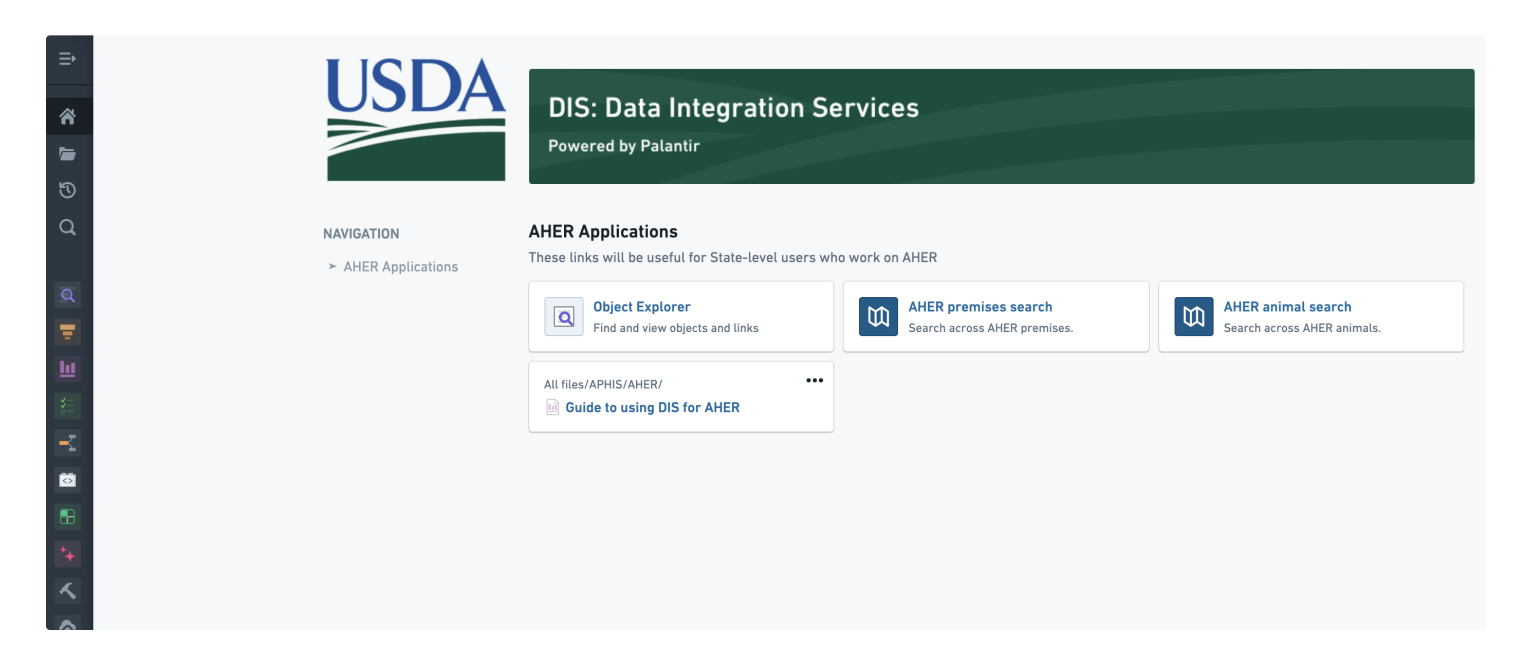

### 3.) Navigating to Object Explorer

Object Explorer is the application within DIS that you'll use to search for records and data. You are able to navigate to Object Explorer by:

- 1. Using the link from the homepage, or
- 2. Navigating to the black sidebar on the lefthand side of the screen and selecting "Object Explorer" (to open the black sidebar, click the icon with three bars at the top of the black sidebar)

| Q                        | ← Collapse #0 |                     |                                                                                                    |  |  |  |  |  |  |
|--------------------------|---------------|---------------------|----------------------------------------------------------------------------------------------------|--|--|--|--|--|--|
| 倄 Home                   |               | USDA                | DIS: Data Integration Services                                                                       |  |  |  |  |  |  |
| 廥 Projects & files       |               |                     | Powered by Palantir                                                                                  |  |  |  |  |  |  |
| 🕲 Recent                 |               |                     |                                                                                                    |  |  |  |  |  |  |
| Q Search                 | £1            |                     |                                                                                                    |  |  |  |  |  |  |
|                          |               | NAVIGATION          | AHER Applications                                                                                    |  |  |  |  |  |  |
| 🚖 APPS 🔸 <u>View all</u> |               | ➤ AHER Applications | These links will be useful for State-level users who work on AHER                                    |  |  |  |  |  |  |
| Q Object explorer        |               |                     | Object Explorer AHER premises search                                                                 |  |  |  |  |  |  |
| \Xi Contour              |               |                     | Find and view objects and links     Search across AHER premises.         Search across AHER animals. |  |  |  |  |  |  |
| LII Reports              |               |                     |                                                                                                    |  |  |  |  |  |  |
| Forms                    |               |                     | All files/APHIS/AHER/                                                                                |  |  |  |  |  |  |
| 🚽 Data lineage           |               |                     |                                                                                                    |  |  |  |  |  |  |

## 4.) Searching for records

To begin a search <u>when you have a tag or another identifier</u>, use the search bar to type in that identifier and press enter. DIS also allows for wildcard searches using % and searching for many tags at one time that can be separated by commas or spaces. Below is a screenshot of Object Explorer; you may see different tiles or numbers of records based on your access and preferences.

| ≣∙      | Q New exploration                                                                                                    | Hew exploration |                                                            |   |  |                                                                              |  |                             | Q Explorations 🔻 | Lists 💌 |
|---------|----------------------------------------------------------------------------------------------------|-----------------|------------------------------------------------------------|---|--|------------------------------------------------------------------------------|--|-----------------------------|------------------|---------|
| 1       | <b>Exp</b><br>Select a                                                                                                    | DIORE YOUI      | r <b>data</b><br>st below to <u>kk</u> explore or ≡inspect |   |  |                                                                              |  |                             |                  |         |
| Q<br>Q  | Q Search object types and properties Type in a tag number, NPN or Provider ID, or another identifier to begin your search |                 |                                                            |   |  |                                                                              |  |                             |                  |         |
| ₹<br>Lu | Favorit                                                                                                    | es Fa           | avorites 4                                                 |   |  |                                                                              |  |                             |                  |         |
| ¥=      | All obje                                                                                                    | ct types        | Animal 100.55M                                             | * |  | Animal Identifier (Tag) 359.39M<br>Refers to a tag, tatoo, chip, or other me |  | General Animal Health Event | 66.37M 🔶         |         |
|         |                                                                                                    |                 | Remises 2.16M                                              | * |  |                                                                              |  |                             |                  |         |

Below is an example of a search result after searching for a single 840 tag. DIS links data from all the different source systems together, so users are able to see information on an Animal, all the Premises it is associated with, all the Animal Health Events it has been in, and any other records associated with that Animal - all in one search. Below is more information on the different parts of the search results page:

(1) **All results:** The lefthand side shows all search results for this tag. It shows the tag searched is linked to 1 Animal Identifier, 1 Animal, and 2 Animal Health Events.

(2) **Animal Identifier (Tag):** The search is linked to 1 Animal Identifier. Click that box to get more details on the Animal Identifier.

(3) Animal: The search is linked to 1 Animal. Click that box to get more details on the Animal.

(4) **General Animal Health Event**: The search is linked to 2 Animal Health Events. Click into either box to learn more about those events.

| Search for "840003 🗲         | New exploration                                                                                                    | C Explorations 💌 🔲 Lists 💌 |
|------------------------------|----------------------------------------------------------------------------------------------------|----------------------------|
| Q Contains                   | 840003014312833 × Search object types and properties                                                                                                | Clear                      |
| All results                  | 4     ANIMAL IDENTIFIER (TAG) 1       2       Refers to a tag, tatoo, chip, or other method of identifying an animal                                | See all 🔶                  |
| Explorations<br>Object types | 0         840003014312833           Global Tag Id: 840003014312833 • Tag Number: 840003014312833                                                    | Ŕ                          |
| Animal Identifie             |                                                                                                    |                            |
| Animal                       | 1 ANIMAL 1 3                                                                                                    | See all →                  |
| 🔞 General Animal             | 2 840003014312833, 6039 Known Tags: 840003014312833 • Known Tags As String: 840003014312833, 6039 • Known Tags With Type: 840003014312833: AIN/RF T | ¢                          |
|                              | General animal health event 2 4                                                                                                    | See all →                  |
|                              | Sighting-2017-08-21 00:00:00<br>Animal Identifiers: 840003014312833                                                                                 | <u>ل</u>                   |
|                              | Sighting-2017-08-21 00:00:00<br>Animal Identifiers: 840003014312833                                                                                 | \$                         |
|                              |                                                                                                    |                            |

Alternatively, if you don't have an identifier to begin your search or want to look into aggregate data, you can click directly into a data tile from Object Explorer:

| Q New exploration                | New exploration                                                    |    |                                                                              | C Explorations 💌 🔲 Lists             | • |
|----------------------------------|--------------------------------------------------------------------|----|------------------------------------------------------------------------------|--------------------------------------|---|
| Explore<br>Select an object type | your data<br>from the list below to $h$ explore or $\equiv$ inspec | t. |                                                                              |                                      |   |
| Q Search object                  | types and properties                                               |    |                                                                              |                                      |   |
| Favorites                        | Favorites 4                                                        |    |                                                                              |                                      |   |
| All object types                 | • Animal 100.55M                                                   | *  | Animal Identifier (Tag) 359.39M<br>Refers to a tag, tatoo, chip, or other me | General Animal Health Event 66.37M 🔶 |   |
|                                  | Premises 2.16M                                                     | *  | Click into a tile for additional filtering and data views                    |                                      |   |

Below is the search results view after clicking into the Animal Identifier tile. Here you can see aggregate views of all the Animal Identifier records that you have access to. You are able to filter into individual charts on this page, click into individual tags, and build other chart views.

(1) **Source Systems:** You are able to click into the data on charts, so in this example "AIMS", and apply the filter, and the search results will update with only Animal Identifiers that have data from AIMS. This applies to all charts on this page.

(2) **View Results:** When you click into a tile you will see this chart view, but you can also click "Results" or "View all results" to see a list of all search results. In this case, you would see a list of all Animal Identifiers that you have access to.

| 💽 Anir | mal Identifiers | Hew explore     | ation                                            |                             |                      | Q Explorations 💌 🔲 Lists 💌                       |
|--------|-----------------|-----------------|--------------------------------------------------|-----------------------------|----------------------|--------------------------------------------------|
| Q      | Nnimal I        | dentifier (Tag) | <b>Q</b> Search properties to add a chart or fil | ter                         |                      | 👤 Share 🛛 Save                                   |
| Custo  | m layout 🔻      |                 |                                                  | Lili Explore 🗮 Resul        | ts 359.39M Results ≡ | * Add to list 🛨 Open in Contour 5 more actions 💌 |
|        | ls Linked To An | imal            | Q % 🌣 🗙                                          | Source Systems              |                      | Results 359.39M                                  |
|        | Yes             |                 | 189 97M                                          | AIMS                        | 184 97M              | Sort by 👻                                        |
|        | No              |                 | 169.43M                                          | SCS-TX                      | :M                   | S Ma:                                            |
|        |                 |                 |                                                  |                             | 84                   | Allen L                                          |
|        |                 |                 |                                                  | VSPS                        | 68                   | Pritte                                           |
|        |                 |                 |                                                  | S                           | now more 💙           | Diffe                                            |
|        |                 |                 |                                                  |                             |                      | Cavei                                            |
|        | Is Unique       |                 |                                                  | Product Name                |                      | S Ford                                           |
|        | Yes             |                 | 204.77M                                          | 49 BRT Tag                  | 20,539,217           | Preferre                                         |
|        | No              |                 | 129.98M                                          | HDX Ultra EID Tag w/New Chi | p 17,094,841         |                                                  |
|        |                 |                 |                                                  | 49 Cattle Tag               |                      | Woodwarc                                         |
|        |                 |                 |                                                  | PREM-CP74M/CP74F-White F    | Flock 8,198,130      | • MC 6 CPC                                       |
|        |                 |                 |                                                  | S                           | now more 💙           | View all results $\rightarrow$                   |

Below is a screenshot of the "View all results" and "Results" page (both navigate you to the same page). Here you can click on individual Animal Identifiers to learn more.

| ⇒         | 💽 Anim | al Identifiers  | New exploration      | on                |                                    |                 | Q Exploration                                | s 🔻 🔲 Lists 💌    |
|-----------|--------|-----------------|----------------------|-------------------|------------------------------------|-----------------|----------------------------------------------|------------------|
| Â         | Q      | S Anim          | nal Identifier (Tag) | Q Search properti | es to add a chart or filter        |                 |                                              | Share Save       |
| 5         | Custon | n layout 🔻      |                      |                   | <u>Iu</u> Explore <b>≡</b> Results | 359.39M Results | $\equiv^*$ Add to list $\Xi$ Open in Contour | 5 more actions 💌 |
| 3         |        | TITLE           |                      |                   | STEMS    IS UNI    PRODUCT NAME    | TAG NUMBER      | PRODUCT CODE                                 | EVICE TYPE       |
| Q         | II 🗌   | 🔊 Mas           |                      | Yes               | No                                 | Mass            |                                              | UN               |
|           | #      | 🕥 Alle          |                      | Yes               | No                                 | Aller           |                                              | UN               |
| Q         |        | Srit            |                      | Yes               | No                                 | Britte          |                                              | UN               |
| E I       |        | 🕥 Cav           |                      | Yes               | No                                 | Cave            |                                              | UN               |
| <b>**</b> |        | S For           |                      | Yes               | No                                 | Ford            |                                              | UN               |
| <u> </u>  |        | Nre             |                      | Yes               | No                                 | Prefe           |                                              | UN               |
| Ö         |        | 🕥 Wor           |                      | Yes               | No                                 | Wood            |                                              | UN               |
|           |        | 🕥 мс            |                      | Yes               | No                                 | MC 6            |                                              | UN               |
| *+        |        | 💽 W R           |                      | Yes               | No                                 | WR              |                                              | UN               |
| ~         |        | 🕥 Jon           |                      | Yes               | No                                 | Jord            |                                              | UN               |
| <b>^</b>  |        | <b>FEE</b>      |                      | Yes               | No                                 | FEEC            |                                              | UN               |
|           |        | NOF             |                      | Yes               | No                                 | NOR             |                                              | UN               |
| <b>\$</b> |        | <b>&gt;</b> 74L |                      | Yes               | No                                 | 74LY            |                                              | ВТ               |
| <b>U</b>  |        | 🕥 Zor           |                      | Yes               | No                                 | Zortr           |                                              | UN               |
| ED        | :      | 🔊 Wil:          |                      | Yes               | No                                 | Wilso           |                                              | UN               |

In addition to filtering through the chart views, <u>you are also able to search on specific properties by clicking into the search bar</u>. The screenshot below shows a user who has clicked into the search bar, selected "Product Code", and has the option to type in a search value or select some of the checkboxes to continue filtering down the search results.

| ≡∙                      | Animal Identifiers | 5      | Hew exploration | n                            |                                      |                  |                 |           |
|-------------------------|--------------------|--------|-----------------|------------------------------|--------------------------------------|------------------|-----------------|-----------|
| Â                       | Ani                | mal Id | entifier (Tag)  | Product Code is Search value | × Search properties to a d a chart o | r filter         |                 |           |
| 2                       | Custom layout 🔻    |        | NUES 0001       | 20,539,217                   | <u>lılı</u> Explore                  | <b>≣</b> Results | 359.39M Results | ⊒* Add    |
| U<br>O                  |                    | ls Li  | AIN 0004c       | 17,094,841                   | Source Systems                       |                  |                 | Results   |
| Q                       |                    |        | NUES 0003       | 17,082,901                   |                                      |                  |                 |           |
|                         |                    | Y      |                 |                              | AIMS                                 | М                |                 | Sort by 🤊 |
| Q<br>-                  |                    | N      | SCRU055         | 0,170,130                    | SCS-TX                               | M                |                 | 💊 Ma      |
| Ξ.                      |                    |        |                 | Show more Y                  | МІМ                                  | 34 🔳             |                 |           |
| ш                       |                    |        | <u>h</u>        | L Add chart to view          | SCS-MT                               | 96 <b>I</b>      |                 |           |
| ***<br>***              |                    |        |                 |                              | VSPS                                 | 38               |                 | S Bri     |
| -                       |                    |        |                 |                              |                                      | Show more 💙      |                 |           |
| $\overline{\mathbf{O}}$ |                    |        |                 |                              |                                      |                  |                 | 💊 Cav     |

**Note**: The last section provided details on how to search for the records and data you are looking for. The following sections provide overviews of the specific objects that are most relevant for users performing AHER searches.

# 5.) Animal Identifier (Tags)

<u>Animal Identifiers (Tags)</u> provide details at the tag level - this includes device type and product information, but also includes the Animal that the tag is linked to, any AHER events, and information on all Premises the tag has been to over its lifetime. Below is an example tag:

| Animal Identifier (T<br>48BU<br>Overview Properties Linke                                  | 'ag)<br>ed Entities                                  |                                                                                                    | 였 🗭 🗗 Actions 👻               |
|--------------------------------------------------------------------------------------------|------------------------------------------------------|----------------------------------------------------------------------------------------------------|-------------------------------|
| Device Type Name<br>NUES Tag 9-C                                                           | haracter or NUES9                                    | Product Name<br>49 BRT Tag                                                                                                    |                               |
| Product Code                                                                               |                                                      | Method Name<br>Visual                                                                                                    |                               |
| Animal 1 esult Q                                                                           | Type and hit Enter 🕜 👪 🍱 🚥                           | Showing all 6 Events     All Animal Health Events associated with the tag                                                                                                    | Q. Type and hit Enter 🔞 🐙 🚥 🍱 |
| Age<br>No value<br>Breed<br>Aberdeen Angus                                                 | Body Color<br>No value<br>Death Date<br>Dec 27, 2016 | Dec 27<br>2016<br>3:05 AM<br>Per Notale<br>Animal Identifiers<br>No value<br>ADTS AIMS<br>Control Control Co |                               |
| Vescription Markings<br>No value<br>Known Deceased<br>Yes<br>Quarantine Status<br>No value | No<br>No<br>Known Tags<br>Source System<br>SCS-NE    | Bec 26<br>2016<br>7:00 PM<br>Event Date<br>Dec 26, 2016 7:00 PM<br>Animal Identifiers<br>State Source<br>NE<br>Animal Identifiers<br>State Source<br>NE                                                                                                    |                               |
| Species<br>Cattle (Bos taurus/indicus)                                                     |                                                      | Dec 26<br>2016         Sighting-2016-12-27 00:00:00           7:00 PM         Event Date         State Source                                                                                                    |                               |

| Premises Waterfall                                                                                                    | Timeline view of all Premises the tag has reco       | rds at                                                          |                                 |             |                                                                                                    | Ľ                                                                                                    |
|----------------------------------------------------------------------------------------------------|------------------------------------------------------|-----------------------------------------------------------------|---------------------------------|-------------|----------------------------------------------------------------------------------------------------|----------------------------------------------------------------------------------------------------|
| A                                                                                                    | •                                                    |                                                                 |                                 |             |                                                                                                    |                                                                                                    |
| Fi -                                                                                                    |                                                      |                                                                 |                                 |             |                                                                                                    |                                                                                                    |
| κ. –                                                                                                    |                                                      |                                                                 |                                 |             |                                                                                                    |                                                                                                    |
| A                                                                                                    |                                                      |                                                                 |                                 |             | •                                                                                                    |                                                                                                    |
| A:                                                                                                    |                                                      |                                                                 |                                 |             | •                                                                                                    |                                                                                                    |
| S                                                                                                    |                                                      |                                                                 |                                 |             |                                                                                                    |                                                                                                    |
| Jan 1, 2008                                                                                                    | Jan 1, 2009                                          | Jan 1, 2010                                                     | Jan 1, 2011                     | Jan 1, 2012 | Jan 1, 2013                                                                                                    | Ja                                                                                                    |
|                                                                                                    |                                                      |                                                                 |                                 |             |                                                                                                    |                                                                                                    |
| Associated Premises                                                                                                    | List of all the Premises in the chart above; click i | nto for more details on the Prem                                | nises.                          | 6 resul     | Its Q Type and hit Enter                                                                                                    | 0 🗉 🕻 …                                                                                                    |
| Associated Premises                                                                                                    | List of all the Premises in the chart above; click i | nto for more details on the Prem                                | 1ises.                          | 6 resul     | Its     Its     Its     Its       Its     PREMISES TYPE                                                                                                    | Image: Address                                                                                                    |
| Associated Premises                                                                                                    | List of all the Premises in the chart above; click i | nto for more details on the Prem                                | nises.                          | 6 resul     | Its     Q. Type and hit Enter       II     PREMISES TYPE       Dairy                                                                                                    | <ul> <li>Address</li> <li>28:</li> </ul>                                                                                                    |
| Associated Premises           Ξ         ΤΙΤΙΕ           Ξ         Αι           Ξ         Αι           Ξ         Αι                                                                                                    | List of all the Premises in the chart above; click i | nto for more details on the Prem<br>iii ziP<br>9<br>8           | iises.                          | 6 resul     | Its Q Type and hit Enter ( PREMISES TYPE Dairy Non-producer Participant, Nonp                                                                                                 | Image: ADDRESS         28:           21         21                                                                                                    |
| Associated Premises           If TITLE           If I (A)           If I (A)           If I (A)           If I (A)           If I (A)           If I (A)           If I (A)           If I (A)           If I (A)           If I (A)           If I (A)                                                   | List of all the Premises in the chart above; click i | nto for more details on the Prem<br>iii ZIP<br>9<br>8<br>9      | ises.                           | 6 resul     | Its Q. Type and hit Enter ( PREMISES TYPE Dairy Non-producer Participant, Nonp Dairy, Producer Unit/Farm/Ranch                                                                | Image: Control of the second second |
| Associated Premises           # TITLE           # Off And           # Off And           # Off And           # Off And           # Off And           # Off And           # Off And           # Off And           # Off And           # Off And           # Off And           # Off And           # Off And | List of all the Premises in the chart above; click i | nto for more details on the Prem<br>ii zire<br>9<br>8<br>9<br>7 | iises.<br>ii other identifiers  | 6 resul     | Its Q Type and hit Enter (<br>PREMISES TYPE<br>Dairy<br>Non-producer Participant, Nonp<br>Dairy, Producer Unit/Farm/Ranch<br>Non-producer Participant, Nonp                   | ADDRESS      28:      17      ALI                                                                                                    |
| Associated Premises           III TITLE           III III III IIII IIIIIIIIIIIIIIIIIIII                                                                                                    | List of all the Premises in the chart above; click i | P         2IP           9                                       | iises.<br>iii OTHER IDENTIFIERS | 6 resul     | Its Q Type and hit Enter ( I PREMISES TYPE Dairy Non-producer Participant, Nonp Dairy, Producer Unit/Farm/Ranch Non-producer Participant, Nonp Non-producer Participant, Prod | <ul> <li>ADDRESS</li> <li>28:</li> <li>21:</li> <li>17:</li> <li>AII</li> <li>10:</li> </ul>                                                                                                    |

# 6.) Animals

<u>Animals</u> provide a comphrensive view of all data on a particular Animal. This includes both data about the Animal - DOB, Breed, Species, etc., and also all linked tags, premises, etc. to that Animal. The example Animal below has 2 tags, been in 11 different AHER events, and has been recorded at Premises in a few states over its lifetime:

| Species<br>Cattle (Bos taurus/indio                                                                                                    | cus)                                                      | Breed<br>Holstein-Friesia                                                                                            | an cattle breed                                                                         |                                                                                              | Age<br>No value                                                                           |                            |           |         |
|----------------------------------------------------------------------------------------------------|-----------------------------------------------------------|----------------------------------------------------------------------------------------------------|-----------------------------------------------------------------------------------------|----------------------------------------------------------------------------------------------|-------------------------------------------------------------------------------------------|----------------------------|-----------|---------|
| Has Restriction                                                                                                    | Known Deceased                                            |                                                                                                    | Herd Pro                                                                                | ogram                                                                                        |                                                                                           | Source System              |           |         |
| All events linked to the Animal                                                                                                    | Type and hit Enter                                        | Associated Identifiers                                                                                               | All tags linked to the A                                                                | Inimal                                                                                       |                                                                                           | 2 results Q Type and hit E | inter 🕑 🖬 | : C7 •  |
| Showing all 11 Events                                                                                                    |                                                           | 8400<br>Animal Identifier (Tag)                                                                                      |                                                                                         | Y-2/<br>Animal Identifier (Tag)                                                              |                                                                                           |                            |           |         |
| Apr 19     Sighting-2013-04-20 00:00:00     Apr 19     Event Type     Sighting     Data Source     AnMS Event Extract     Animal Identifiers     No value     Event Type     Event Type     Event Type     Event Type | Event Date<br>Apr 19, 2013 8:00 PM<br>State Source<br>CA  | Device Type Name<br>AIN/RF Tag - Button or AIN<br>Is Unique<br>Yes<br>Product Name<br>No value<br>Tag Number<br>8400 | Is Linked To Animal<br>Yes<br>Product Code<br>No value<br>Source Systems<br>SCS-CA,AIMS | Device Type Name<br>MGT<br>Is Unique<br>No<br>Product Name<br>No value<br>Tag Number<br>¥-24 | Is Linked To Animal<br>Yes<br>Product Code<br><i>No value</i><br>Source Systems<br>SCS-CA |                            |           |         |
| Sighting<br>Data Source<br>AIMS Event Extract<br>Animal Identifiers<br>No value                                                                                                    | Apr 18, 2013 8:00 PM<br>State Source<br>CA                | 🕅 Premises Map 🛛 All pr                                                                                              | emises the Animal has b                                                                 | DAHO LOAND                                                                                   | WYOMING                                                                                   | Sious Falls                |           | C       |
| Apr 16<br>2013<br>800 PM Event Type<br>Sighting<br>Data Source<br>AHER SCS Event<br>Animal Identifiers                                                                                                    | Event Date<br>Apri 16, 2013 8:00 PM<br>State Source<br>CA | Eureka                                                                                                    | Rend                                                                                    | Sulfake City                                                                                 | Cheyenne<br>R                                                                             | NEBRASKA Omaha             | ILLINO    | Chicago |
| Apr 1 &<br>2013         Sighting-2013-04-17 00:00:00           B:00 FM         Event Type           Sighting         Data Source           AHER SCS Event         AHER SCS Event                                      | Event Date<br>Apr 16, 2013 8:00 PM<br>State Source<br>CA  |                                                                                                    | CALIFORNIA                                                                              | Las Vegas                                                                                    | COLORADO                                                                                  | KANSAS ,                   |           | TT T    |

# 7.) Premises

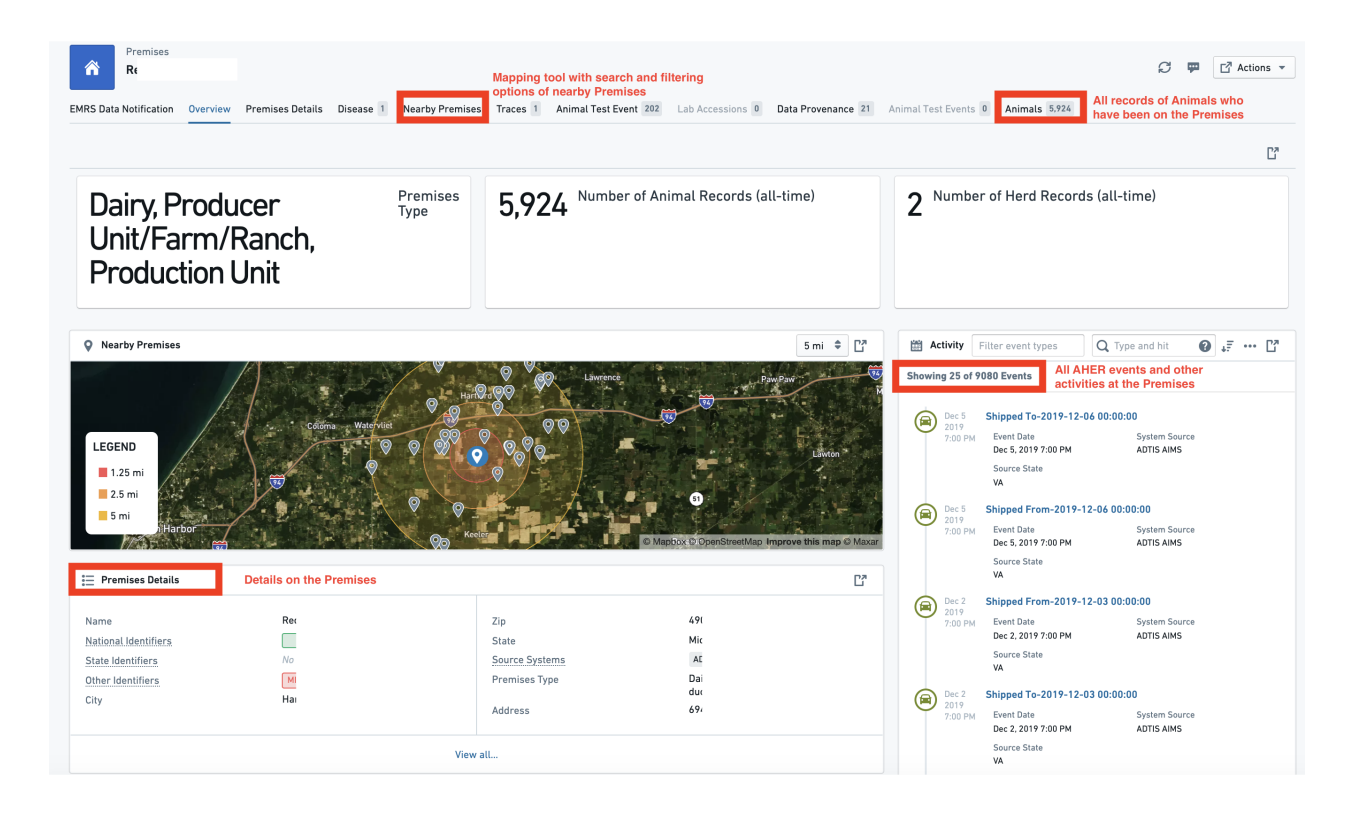

#### 8.) Animal Health Events

Animal Health Events are configured in two different ways in DIS:

(1) **General Animal Health Events** provide very basic information about an event that is visible to all AHER DIS users. These are represented by yellow icons. If you have access (i.e. if an event occurred in your state), than you will also see another green icon that provides more details about that event.

| ≣∙     | 🧾 Sighting-2017-08-2                        | ① New exploration                       |   |                                  |                                   | Q Explorations | ▼ Lists ▼ |
|--------|---------------------------------------------|-----------------------------------------|---|----------------------------------|-----------------------------------|----------------|-----------|
| G ∎ ≫  | General Anir<br>Sighting-2                  | mal Health Event<br>2017-08-21 00:00:00 |   |                                  |                                   | C 🗭            | Actions 🔻 |
| a      | \Xi Animal Health Eve                       | ent Overview                            |   |                                  |                                   |                | 63        |
| a<br>= | Event Date<br>State Source<br>System Source | Aug 20, 2017 8:00 P/<br>VA<br>SCS-VA    | A | Event Type<br>Animal Identifiers | Sighting<br>840003014312833, 6039 |                |           |
| \$E    | E Detailed View                             |                                         |   |                                  |                                   |                | Ľ         |
|        | Sighting Event:                             | -2017-08-21 00:00:00                    |   |                                  |                                   |                |           |

(2) **Detailed Animal Health Events** provide more context and other linked entities for an AHER event. For the example below, a user will learn that this Sighting Event was specifically an Animal Registration, and will be able to click into the Premises and other Animals in the event.

| 🦲 Sighting-2017-0 🗙                                                   | Sighting-2017-0                                                                          | × 🕀 New exploration                                                      |              |                                               |                                                                               |                                                |                                                                                                    | C Explorations 💌                                                          |
|-----------------------------------------------------------------------|------------------------------------------------------------------------------------------|--------------------------------------------------------------------------|--------------|-----------------------------------------------|-------------------------------------------------------------------------------|------------------------------------------------|----------------------------------------------------------------------------------------------------|---------------------------------------------------------------------------|
| Sighting Eve<br>Sighting-2<br>Overview Properties                     | nt<br>1017-08-21 00:00:00<br>Animals in Event                                            | ks to all Animals in the Event                                           |              |                                               |                                                                               |                                                |                                                                                                    | C 🛱 🖸 Actions 🕶                                                           |
| Event Date<br>Aug 20, 20                                              | 17 8:00 PM                                                                               |                                                                          | State Source |                                               | Source System Event Type Animal registration                                  |                                                | System Source                                                                                                    |                                                                           |
| E Properties                                                          |                                                                                          |                                                                          |              |                                               |                                                                               |                                                |                                                                                                    | Ľ                                                                         |
| Create Date<br>Data Source<br>Event Date<br>Event Name                | No<br>AHI<br>Auş<br>Sig                                                                  | value<br>ER SCS Event<br>1 20, 2017 8:00 PM<br>hting-2017-08-21 00:00:00 |              |                                               | Source System Animal Event Id<br>State Source<br>System Source<br>Update Date | VA-8i<br>VA<br>SCS-VA<br>No value              |                                                                                                    |                                                                           |
|                                                                       |                                                                                          |                                                                          |              | View                                          | v all                                                                         |                                                |                                                                                                    |                                                                           |
| I Premises                                                            | 1 resu                                                                                   | It Q Type and hit Enter                                                  | 0            | D Premises                                    |                                                                               |                                                |                                                                                                    | Ľ                                                                         |
| Address Address National identifiers Premises Type State Virginia Zip | Name<br>Other Identifiers<br>No value<br>Source Systems<br>State Identifiers<br>No value |                                                                          |              | Sherwood Forest<br>Chamberswille<br>Round Hil |                                                                               | Vers Carrigon<br>Construction site<br>Medica C | ain here the second second sec | Sunnyude and and and and and and and and and and                          |
|                                                                       |                                                                                          |                                                                          |              | Woodchuck Heights                             | Hill Crest                                                                    | Amile stat                                     | Ma                                                                                                    | Fairr<br>Padacek St<br>Loudoun St<br>Loudoun St<br>Ineran St<br>Smithteed |

# Questions?

• vs.data.services@usda.gov